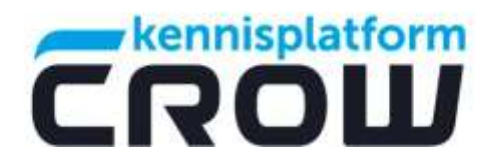

Bestekken automatisch registreren met IBIS software (Bakker & Spees vanaf p.12)

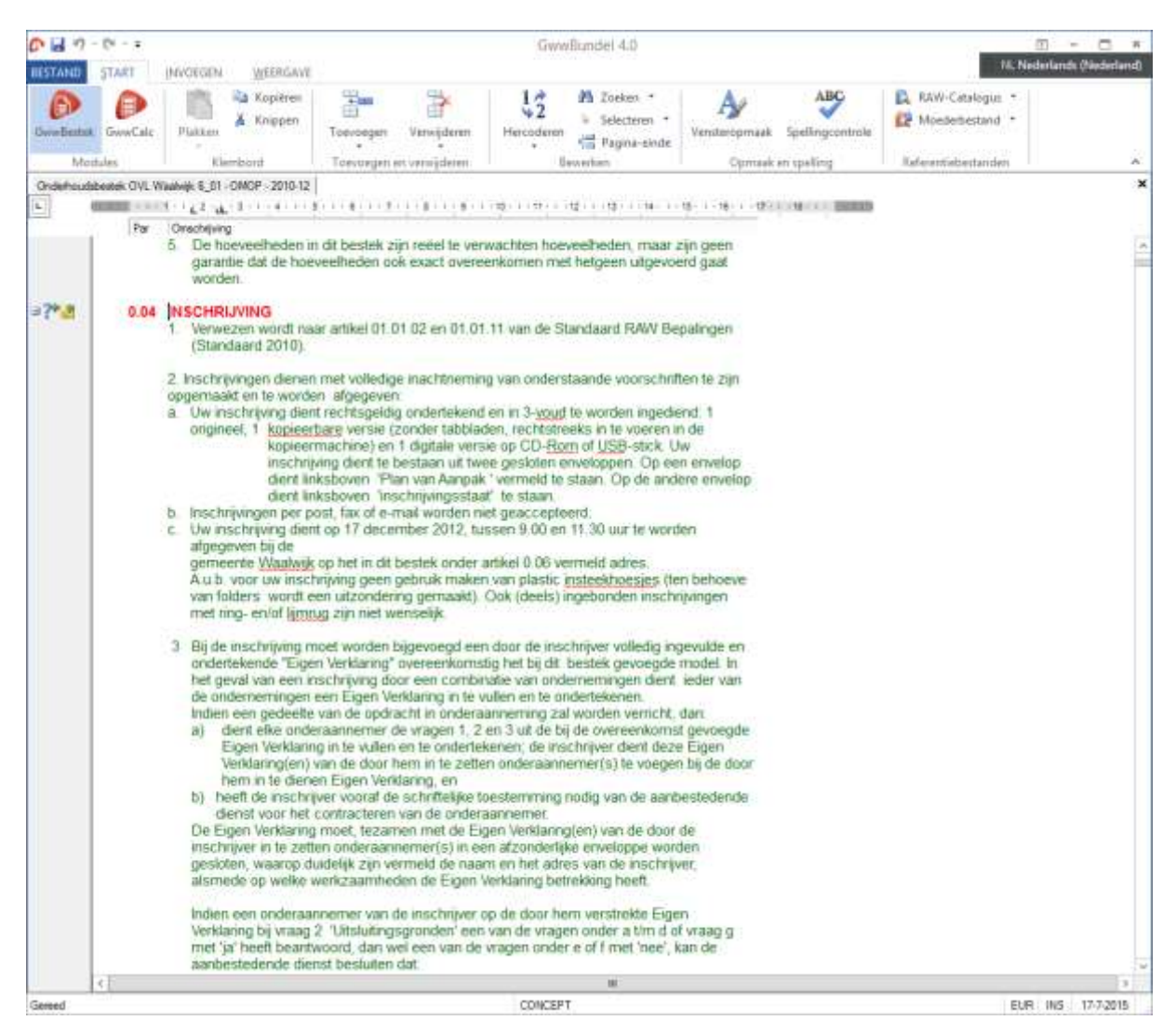

Het bestek is geopend, klik op 'bestand' (linksboven).

Aan de tekst 'concept' (midden onder op het scherm) is te zien dat het bestek nog niet geregistreerd is.

## CROW

Galvanistraat 1, 6716 AE Ede Postbus 37, 6710 BA Ede T 0318 69 53 00 E crow@crow.nl www.crow.nl

IBAN NL63INGB0667211446 BIC INGBNL2A BTW NL823697733B04 HANDELSREGISTER 41150929

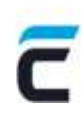

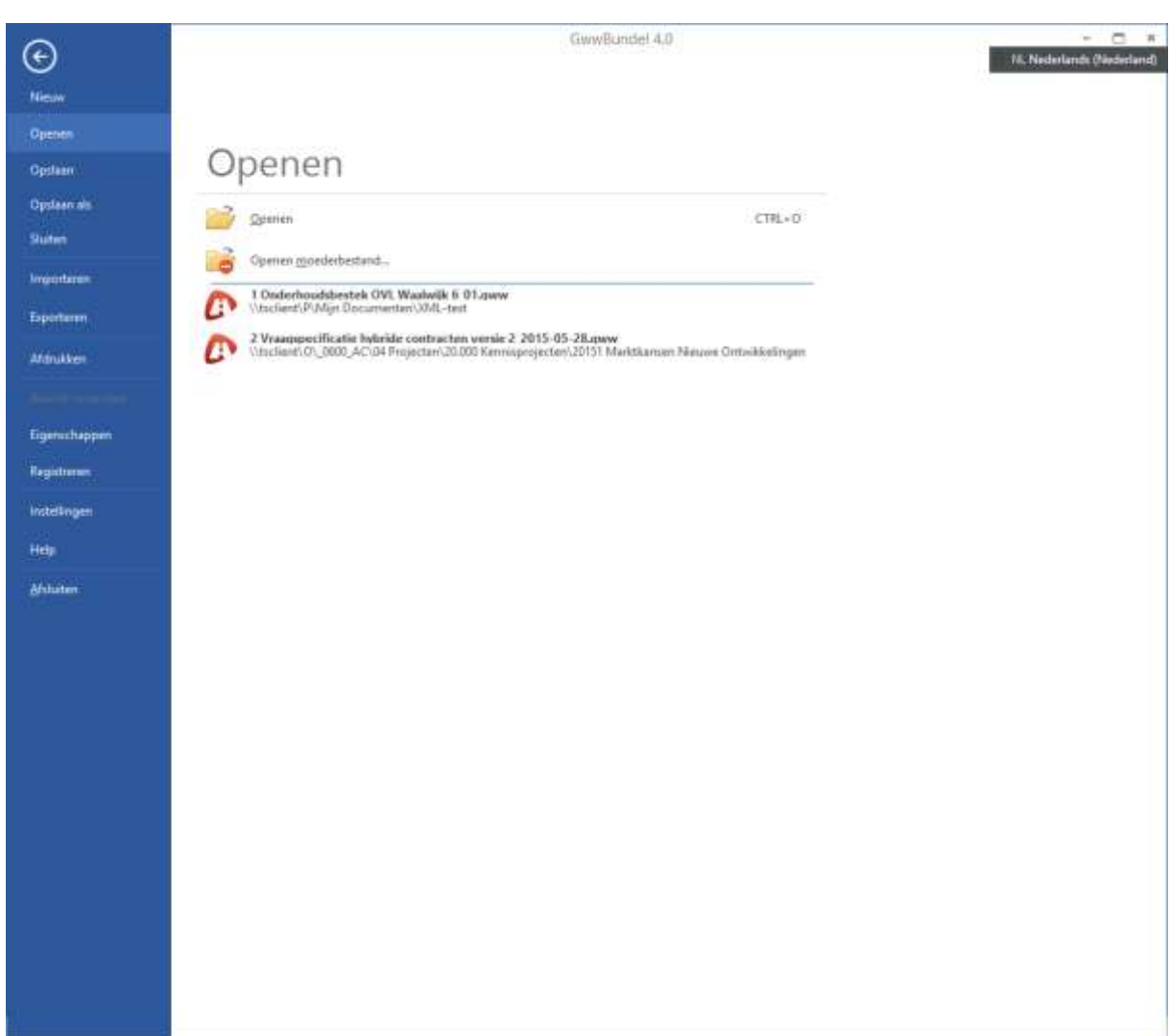

Klik op 'registreren'

|                                                                          | Bestek reg                                | ístreren ? X                               |  |  |  |  |  |  |
|--------------------------------------------------------------------------|-------------------------------------------|--------------------------------------------|--|--|--|--|--|--|
| Kader voor registratie                                                   |                                           |                                            |  |  |  |  |  |  |
| • Uitgifte en betaling                                                   | RAW-bijdrage door eigen                   | aanbestedende dienst                       |  |  |  |  |  |  |
| O Uitgifte en betaling RAW-bijdrage door een andere aanbestedende dienst |                                           |                                            |  |  |  |  |  |  |
| O Uitgifte en betaling                                                   | RAW-bijdrage in verband                   | met eigen dienst                           |  |  |  |  |  |  |
| <ul> <li>Uitgifte en betaling</li> </ul>                                 | RAW-bijdrage in verband                   | met onderaanneming                         |  |  |  |  |  |  |
| RAW-licentienr(s)                                                        |                                           | Betalingsvorm                              |  |  |  |  |  |  |
| RAW-licentienr. <u>b</u> estek                                           | schrijver: 9999                           | Directe betaling                           |  |  |  |  |  |  |
| RAW-licentienr. afdrag                                                   | er: 9999                                  | O Betalings <u>v</u> erplichting in bestek |  |  |  |  |  |  |
| Bestekaegevens                                                           |                                           |                                            |  |  |  |  |  |  |
| Bestekoummer:                                                            | 130VL-0ND-01                              |                                            |  |  |  |  |  |  |
| Omeehrikking                                                             | jving: Onderhoudsbestek OVL Waalwijk 6_01 |                                            |  |  |  |  |  |  |
| Onschijving.                                                             |                                           |                                            |  |  |  |  |  |  |
|                                                                          |                                           | ✓                                          |  |  |  |  |  |  |
| Aanbestedingsdatu <u>m</u> :                                             | 16-07-2015 🗸                              |                                            |  |  |  |  |  |  |
| Wijze van registreren                                                    |                                           |                                            |  |  |  |  |  |  |
| <u>E</u> -mailadres:                                                     | r.wiegers@ibis.nl                         | Gegevens o <u>p</u> slaan                  |  |  |  |  |  |  |
| Wachtwoord:                                                              | *****                                     |                                            |  |  |  |  |  |  |
|                                                                          |                                           | <u>R</u> egistreren                        |  |  |  |  |  |  |
| Registratiegegevens                                                      |                                           |                                            |  |  |  |  |  |  |
| Registratiecode:                                                         |                                           |                                            |  |  |  |  |  |  |
|                                                                          |                                           |                                            |  |  |  |  |  |  |
| Unigrenaei <u>c</u> oae:                                                 |                                           | •••                                        |  |  |  |  |  |  |
|                                                                          |                                           | OK                                         |  |  |  |  |  |  |

Hier moet de gebruiker de volgende gegevens invullen of controleren

- Is RAW-licentienummer bestekschrijver (OVK-nummer) goed ingevuld? Dat kan namelijk niet worden gewijzigd door de gebruiker. Let op dat u altijd registreert op uw eigen ovk nummer!

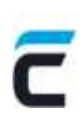

- De betalingsvorm:
  - o Directe betaling is de betaling door de opdrachtgever
  - Betalingsverplichting in bestek is betaling door de aannemer
- E-mailadres en wachtwoord van degene die registreert, die moeten vanaf nu gelijk zijn aan de inloggegevens van Mijn CROW
- Na het klikken op 'registreren' worden automatisch de registratiecode (= registratienummer) en de ontgrendelcode ingevuld. (Zie onder)

|                               | Bestek registreren ? X                                |  |  |  |  |  |  |  |
|-------------------------------|-------------------------------------------------------|--|--|--|--|--|--|--|
| Kader voor registratie        |                                                       |  |  |  |  |  |  |  |
| <u>U</u> itgifte en betaling  | RAW-bijdrage door eigen aanbestedende dienst          |  |  |  |  |  |  |  |
| O Uitgifte en betaling        | ing RAW-bijdrage door een andere aanbestedende dienst |  |  |  |  |  |  |  |
| O Uitgifte en betaling        | ling RAW-bijdrage in verband met eigen dienst         |  |  |  |  |  |  |  |
| O Uitgifte en betaling        | RAW-bijdrage in verband met onderaanneming            |  |  |  |  |  |  |  |
| RAW-licentienr(s)             | Betalingsvom                                          |  |  |  |  |  |  |  |
| RAW-licentienr. <u>b</u> este | kschrijver: 9999       O Directe betaling             |  |  |  |  |  |  |  |
| RAW-licentienr afdra          | ner 9999 O Betalingsverplichting in bestek            |  |  |  |  |  |  |  |
|                               |                                                       |  |  |  |  |  |  |  |
| Bestekgegevens                |                                                       |  |  |  |  |  |  |  |
| Besteknummer:                 | 130VL-OND-01                                          |  |  |  |  |  |  |  |
| Omschrijving:                 | Onderhoudsbestek OVL Waalwiik 6 01                    |  |  |  |  |  |  |  |
| onsennjving.                  |                                                       |  |  |  |  |  |  |  |
|                               | ✓                                                     |  |  |  |  |  |  |  |
| Aanbestedingsdatum:           | 16-07-2015 🗸                                          |  |  |  |  |  |  |  |
| Wijze van registreren         |                                                       |  |  |  |  |  |  |  |
| <u>E</u> -mailadres:          | deligt@crow.nl 🗹 Gegevens ogslaan                     |  |  |  |  |  |  |  |
| Wachtwoord:                   | ******                                                |  |  |  |  |  |  |  |
|                               | Registreren                                           |  |  |  |  |  |  |  |
|                               |                                                       |  |  |  |  |  |  |  |
| Registratiegegevens           |                                                       |  |  |  |  |  |  |  |
| Registratiecode:              | 91910                                                 |  |  |  |  |  |  |  |
| Ontgrendel <u>c</u> ode:      | 13B6-3214C6-657937-A0CF5F-DEDBA8-FB34                 |  |  |  |  |  |  |  |
|                               |                                                       |  |  |  |  |  |  |  |
|                               |                                                       |  |  |  |  |  |  |  |

OK en opslaan klikken en de registratie is afgerond.

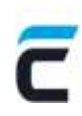

| C 11 m         | mr.                                                                                                    |                                                                                                    |                                                                                                    |                                                                                                    |                                                                                                    | Gwa                                                                                                    | Bundel 4:0                                                                                                    |                                                                                                    |                  |                     |                    |
|----------------|----------------------------------------------------------------------------------------------------|----------------------------------------------------------------------------------------------------|----------------------------------------------------------------------------------------------------|----------------------------------------------------------------------------------------------------|----------------------------------------------------------------------------------------------------|----------------------------------------------------------------------------------------------------|----------------------------------------------------------------------------------------------------|----------------------------------------------------------------------------------------------------|------------------|---------------------|--------------------|
| RESTAND        | START                                                                                                    | INVERSEN                                                                                                    | WEERCAVE                                                                                                    |                                                                                                    |                                                                                                    |                                                                                                    |                                                                                                    |                                                                                                    |                  | 16. Ned             | elands (Nederland) |
| OweBestat      | <b>D</b><br>GwwCale                                                                                                    | Platten                                                                                                    | Knippen                                                                                                    | Toevoegen                                                                                                    | Verwijderen                                                                                                    | 12<br>Hercodenen                                                                                                    | M Zoeken *<br>> Selecteren *<br>C Pagina-einde                                                                                                    | Vensteropmaak                                                                                                    | Spellingcontrole | RAW-Catalogus *     |                    |
| Max            | tules                                                                                                    | Klami                                                                                                    | blant                                                                                                    | Toevuegen                                                                                                    | et venigderen:                                                                                                    | 6                                                                                                    | ewerham                                                                                                    | Opmaak                                                                                                    | ani spašing      | Keferentiebestanden | A                  |
| Ondehouds      | beateric OVL V                                                                                                    | Yaalaagk 6_01 - 00                                                                                                    | MOP 2010-12                                                                                                    | [                                                                                                    |                                                                                                    |                                                                                                    |                                                                                                    |                                                                                                    |                  |                     | ×                  |
| L .            |                                                                                                    | 11122 at 1                                                                                                    | (and the second                                                                                                    | for (#1) 14                                                                                                    |                                                                                                    | 1001100111                                                                                                    | der de com e                                                                                                    | 15-1-18-1-123                                                                                                    | CONCCUPERTON     |                     |                    |
|                | Par                                                                                                    | 5 De hoe<br>garantie<br>worden                                                                                                    | veelheden in<br>e dat de hoe                                                                                                    | i dit bestek z<br>veelheden oo                                                                                                    | ijn reëel te ver<br>sk exact overe                                                                                                    | wachten hoer<br>enkomen me                                                                                                    | veelheden, maar<br>I helgeen uitgevo                                                                                                    | zijn geen<br>erd gaat                                                                                                    |                  |                     |                    |
| ∍? <b>*</b> .8 | 0.04                                                                                                    | INSCHRIJA<br>1 Verweza<br>(Standa                                                                                                    | en wordt na<br>ard 2010).                                                                                                    | ar artikel 01.(                                                                                                    | 01 02 en 01.01                                                                                                    | 1.11 van de Sl                                                                                                    | andaard RAW Be                                                                                                    | epalingen                                                                                                    |                  |                     |                    |
|                |                                                                                                    | <ul> <li>2. Inschrijvi<br/>opgemaakti<br/>a. Uw insc<br/>originee</li> <li>b. Inschrijvi<br/>c. Uw insc<br/>afgegev<br/>gemeer<br/>A.u.b.vi<br/>van fold<br/>met ing</li> </ul> | ngen dienen<br>en te worde<br>hrijving dien<br>ischrij<br>dient im<br>dient im<br>dient im<br>dient im<br>vingen per p<br>hrijving dien<br>en bij de<br>te <u>Waatwik</u><br>oor uw insch<br>ers wordt e<br>p- en/of lijmt                                                                                          | i met volledig<br>in afgegever<br>t rechtsgeldi<br>barg versie (<br>machice) en<br>ving dent te l<br>iksboven 'Pri<br>ost, fax of e-<br>t op 17 dece<br>op het in dit<br>vriving geen<br>en uitzonder<br>ug zijn niet w                                                                       | e inachtnemin<br>y<br>g ondertekenn<br>zonder tabbla<br>f digitale vere<br>bestaan uit tw<br>an van Aanpal<br>schrijwingsstaa<br>schrijwingsstaa<br>mber 2012, ts<br>bestek onder<br>gebruik make<br>ing gemaaid)<br>enselijk                                                                                                    | ig van onders<br>den in 3- <u>voud</u><br>den, rechtstre<br>sie op CD- <u>Boy</u><br>ee gesloten e<br>c'vermeld te<br>af te staan,<br>iet geaccepte<br>sisen 9.00 en<br>artikel 0.06 ve<br>n van plastic i<br>Ook (deels) i                                                              | taande voorschrit<br>te worden ingedi-<br>eks in te voeren i<br>m of USB-stick. U<br>neeloppen. Op et<br>staan. Op de and<br>erd:<br>11.30 uur te word<br>mield adres.<br>msteekhoesjes (tr<br>ngebonden insch                                                                                                    | ten te zijn<br>n de<br>W<br>w<br>n envelop<br>iere envelop<br>den<br>ten<br>behoeve<br>njuingen                                                |                  |                     |                    |
|                |                                                                                                    | 3 Bij de m<br>onderte<br>het gev<br>de onde<br>inden e<br>a) de<br>Big<br>Ver<br>b) hee<br>der<br>De Eige<br>inschnij<br>geslote<br>alsmed                                      | schrijving m<br>kende 'Eige<br>al van een in<br>snerhingen en gedeelte<br>nit elke onde<br>jen Yerklarin<br>klaring(en) i<br>m in te deen de<br>tit oe nischrij<br>rist voor het<br>in verklaring<br>ver in te zett<br>n, waarop di<br>e op welke v<br>e op welke v<br>e op welke v<br>e op welke v<br>e op welke v | noet worden in<br>verklaning för<br>sischrijving dio<br>een Eigen Ver<br>van de opdin<br>reaannemer o<br>ig in te vullen<br>van de door 1<br>in Eigen Veri<br>ver vooraf de<br>contracteren<br>im ode, tezan<br>en onderaam<br>werkcaamher<br>noemer van i<br>2 'Littslutting<br>woord, dan w | bigevoegd ee<br>overeenkoms<br>ridaring in te v<br>acht in onders<br>e vragen 1, 2<br>en te onderte<br>hem in te zette<br>daring, en<br>e schriftelijke t<br>van de onder<br>e van de onder<br>van de onder<br>e van de de te<br>enemer(s) in e<br>strinkt de nas<br>den de Eigen<br>de inschrijver<br>sigronden' eet<br>el een van de<br>der                                                                                                    | n door de insa<br>dig het bij dit<br>wate van ond<br>vullen en te or<br>annerning za<br>en 3 ut de bi<br>kenen; de ins<br>en onderaann<br>oestermring<br>aannerner,<br>gen Verklanng<br>en afzondertij<br>m en het adn<br>verklanng bet<br>op de door he<br>van de vrage<br>vragen onder | chrijver volledig in<br>bestek gevoegde<br>ememingen dient<br>idertekenen.<br>worden verricht,<br>de overeenkoms<br>chrijver dient dez<br>emer(s) te voege<br>nodig van de aant<br>g(en) van de door<br>e enveloppe wor<br>is van de inschrij<br>rekking heet.<br>m verstrokte Eigr<br>m onder a tim d<br>e e of f met 'nee'. | gevulde en<br>model in<br>ieder van<br>dan<br>i gevoegde<br>e Eigen<br>n bij de door<br>bestedende<br>de<br>den<br>ver,<br>f vraag g<br>kan de |                  |                     |                    |
|                | <e< td=""><td>1909 10/02/</td><td>COCINC ME</td><td>interstations</td><td>Contra Contra Co</td><td></td><td>10.</td><td></td><td></td><td></td><td>3</td></e<> | 1909 10/02/                                                                                                    | COCINC ME                                                                                                    | interstations                                                                                                    | Contra Contra Co |                                                                                                    | 10.                                                                                                    |                                                                                                    |                  |                     | 3                  |
| Gened          | 101                                                                                                    |                                                                                                    |                                                                                                    |                                                                                                    |                                                                                                    |                                                                                                    |                                                                                                    |                                                                                                    |                  | EUR                 | INS 17.7.2015      |

De tekst 'concept' is aan de onderzijde van het scherm verdwenen, anders een keer het scherm verversen met F5 (in IExplorer)

Als nogmaals op 'registreren' wordt geklikt is te zien dat het bestek al is geregistreerd (zie onder)

|                                                                 | Bestek registreren ? X                                                    |  |  |  |  |  |  |  |
|-----------------------------------------------------------------|---------------------------------------------------------------------------|--|--|--|--|--|--|--|
| – Kader voor registratie –                                      |                                                                           |  |  |  |  |  |  |  |
| Uitgifte en betaling                                            | <u>Ui</u> tgifte en betaling RAW-bijdrage door eigen aanbestedende dienst |  |  |  |  |  |  |  |
| O Ui̯tgifte en betaling                                         | O Uitgifte en betaling RAW-bijdrage door een andere aanbestedende dienst  |  |  |  |  |  |  |  |
| O Uitgifte en betaling RAW-bijdrage in verband met eigen dienst |                                                                           |  |  |  |  |  |  |  |
| O Uitgifte en betaling                                          | RAW-bijdrage in verband met onderaanneming                                |  |  |  |  |  |  |  |
| RAW-licentienr(s)                                               | Betalingsvorm                                                             |  |  |  |  |  |  |  |
| RAW-licentienr. <u>b</u> estek                                  | schrijver: 9999       O Directe betaling                                  |  |  |  |  |  |  |  |
| RAW-licentienr. <u>a</u> fdrag                                  | er: 9999 O Betalingsverplichting in bestek                                |  |  |  |  |  |  |  |
| Bestekaegevens                                                  |                                                                           |  |  |  |  |  |  |  |
| Portokoummor:                                                   | 120VL-0ND-01                                                              |  |  |  |  |  |  |  |
| Destek <u>n</u> uniner.                                         |                                                                           |  |  |  |  |  |  |  |
| Omschrijving:                                                   |                                                                           |  |  |  |  |  |  |  |
|                                                                 | ✓                                                                         |  |  |  |  |  |  |  |
| Aanbestedingsdatu <u>m</u> :                                    | 16-07-2015                                                                |  |  |  |  |  |  |  |
| Wijze van registreren                                           |                                                                           |  |  |  |  |  |  |  |
| <u>E</u> -mailadres:                                            | deligt@crow.nl                                                            |  |  |  |  |  |  |  |
| Wachtwoord:                                                     |                                                                           |  |  |  |  |  |  |  |
|                                                                 |                                                                           |  |  |  |  |  |  |  |
| _                                                               |                                                                           |  |  |  |  |  |  |  |
| Registratiegegevens                                             |                                                                           |  |  |  |  |  |  |  |
| Registratiecode:                                                | 91910                                                                     |  |  |  |  |  |  |  |
| Ontgrendel <u>c</u> ode:                                        | 13B6-3214C6-657937-A0CF5F-DEDBA8-FB34                                     |  |  |  |  |  |  |  |
|                                                                 | ОК                                                                        |  |  |  |  |  |  |  |
|                                                                 |                                                                           |  |  |  |  |  |  |  |

De knop 'registeren' is 'uitgegrijsd' en niet meer te gebruiken als het bestek al is geregistreerd.

NB. De bestekschrijfsoftware houdt automatisch bij of het de registratie van een bestek of raamovereenkomst (OMOP) betreft, dat kan en mag degene die registreert niet meer aanpassen.

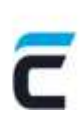

## FAQ's

- Vragen over inloggen en wachtwoord: de inloggegevens moeten nu eenmalig opnieuw worden ingevoerd omdat die gelijk zijn gemaakt met 'Mijn CROW'
- Het bestek is weer in de status 'concept' teruggekomen.
   De oorzaak is meestal dat het bestek een keer onder een andere naam is opgeslagen, bijvoorbeeld met de optie 'opslaan als'. Opnieuw automatisch registreren is niet mogelijk omdat het besteknummer al geregistreerd is.
   Procedure:

- inloggen in MijnCrow en in de registratiemodule het registratienummer en de ontgrendelcode van het bestek opzoeken.

- het bestek openen en de procedure voor registratie volgen

|                                          | Bestek registi                     | reren ? X                                           |  |  |  |  |  |
|------------------------------------------|------------------------------------|-----------------------------------------------------|--|--|--|--|--|
| Kader voor registratie                   |                                    |                                                     |  |  |  |  |  |
| • Uitgifte en betaling                   | RAW-bijdrage door eigen aar        | nbestedende dienst                                  |  |  |  |  |  |
| Uitgifte en betaling                     | RAW-bijdrage door een ande         | ere aanbestedende dienst                            |  |  |  |  |  |
| O Uitgifte en betaling                   | RAW-bijdrage in verband me         | t eigen dienst                                      |  |  |  |  |  |
| <ul> <li>Uitgifte en betaling</li> </ul> | RAW-bijdrage in verband me         | t onderaanneming                                    |  |  |  |  |  |
| RAW-licentienr(s)                        |                                    | Betalingsvorm                                       |  |  |  |  |  |
| RAW-licentienr. <u>b</u> estek           | schrijver: 9999                    | <u>D</u> irecte betaling                            |  |  |  |  |  |
| RAW-licentienr. afdrag                   | er: 9999                           | $\bigcirc$ Betalings <u>v</u> erplichting in bestek |  |  |  |  |  |
|                                          |                                    |                                                     |  |  |  |  |  |
| Bestekgegevens                           |                                    |                                                     |  |  |  |  |  |
| Bestek <u>n</u> ummer:                   | 130VL-OND-01                       |                                                     |  |  |  |  |  |
| Omschrijving:                            | Onderhoudsbestek OVL Waalwijk 6_01 |                                                     |  |  |  |  |  |
|                                          |                                    | ~                                                   |  |  |  |  |  |
| Aanbestedingsdatu <u>m</u> :             | 16-07-2015                         |                                                     |  |  |  |  |  |
| Wijze van registreren                    |                                    |                                                     |  |  |  |  |  |
| <u>E</u> -mailadres:                     | deligt@crow.nl                     | Gegevens o <u>p</u> slaan                           |  |  |  |  |  |
| Wachtwoord:                              | •••••                              |                                                     |  |  |  |  |  |
|                                          |                                    | <u>R</u> egistreren                                 |  |  |  |  |  |
| D. 1.1.11                                |                                    |                                                     |  |  |  |  |  |
| Registratiegegevens                      |                                    |                                                     |  |  |  |  |  |
| Registratiecode:                         |                                    |                                                     |  |  |  |  |  |
| Ontgrendel <u>c</u> ode:                 |                                    |                                                     |  |  |  |  |  |
|                                          |                                    | ОК                                                  |  |  |  |  |  |
|                                          |                                    |                                                     |  |  |  |  |  |

Nu 'handmatig' of met 'knippen en plakken' het registratienummer invullen bij de registratiecode en de ontgrendelcode overnemen.

|                                          | Bestek registreren ? >                            |  |  |  |  |  |
|------------------------------------------|---------------------------------------------------|--|--|--|--|--|
| Kader voor registratie                   |                                                   |  |  |  |  |  |
| <u>U</u> itgifte en betaling             | RAW-bijdrage door eigen aanbestedende dienst      |  |  |  |  |  |
| O Ui̯tgifte en betaling                  | RAW-bijdrage door een andere aanbestedende dienst |  |  |  |  |  |
| O Uitgifte en betaling                   | RAW-bijdrage in verband met eigen dienst          |  |  |  |  |  |
| <ul> <li>Uitgifte en betaling</li> </ul> | RAW-bijdrage in verband met onderaanneming        |  |  |  |  |  |
| RAW-licentienr(s)                        | Betalingsvom                                      |  |  |  |  |  |
| RAW-licentienr. <u>b</u> estek           | schrijver: 9999      Orecte betaling              |  |  |  |  |  |
| RAW-licentienr. afdrage                  | er: 9999 O Betalingsverplichting in bestek        |  |  |  |  |  |
| Pastalyananyana                          |                                                   |  |  |  |  |  |
| Destekgegevens                           | 1201// 01/0 01                                    |  |  |  |  |  |
| Besteknummer:                            |                                                   |  |  |  |  |  |
| Omschrijving:                            | Ondemoudsbestek OVL Waalwijk 6_01                 |  |  |  |  |  |
|                                          |                                                   |  |  |  |  |  |
| Aanbestedingsdatu <u>m</u> :             | 16-07-2015 🗸                                      |  |  |  |  |  |
| Wijze van registreren                    |                                                   |  |  |  |  |  |
| E-mailadres:                             | deligt@crow.nl                                    |  |  |  |  |  |
| Wachtwoord:                              |                                                   |  |  |  |  |  |
| _                                        | Registreren                                       |  |  |  |  |  |
|                                          |                                                   |  |  |  |  |  |
| Registratiegegevens                      |                                                   |  |  |  |  |  |
| Registratiecode:                         | 91320                                             |  |  |  |  |  |
| Ontgrendel <u>c</u> ode:                 | A4E4-BA3490-AJERI6-9403WE-JRLENT-0483             |  |  |  |  |  |
|                                          |                                                   |  |  |  |  |  |
|                                          | OK en opsiaan                                     |  |  |  |  |  |

Dan op 'ok en opslaan' klikken, als de gegevens juist overgenomen zijn verdwijnt het woord 'concept' weer.

Ik krijg de melding dat de ontgrendelcode niet juist is

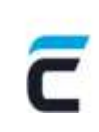

|          | Bestek registreren 🗙                                                            |
|----------|---------------------------------------------------------------------------------|
| <u> </u> | De combinatie [Besteknummer]+[RAW-Licentienr]+[Ontgrendelcode] is niet correct! |
|          | ОК                                                                              |

- Meest voorkomende oorzaken:
  - Het bestek is op de website geregistreerd en het besteknummer in het bestek is niet gelijk aan het besteknummer waaronder het op de website is geregistreerd, hierin hoeft maar een minimale afwijking te zitten om een foutmelding te krijgen omdat de ontgrendelcode is gebaseerd op het OVK-nummer en het besteknummer dat in het bestek is vermeld
  - Ontgrendelcode verkeerd overgenomen (dat controleert de gebruiker vaak zelf al)
- Oplossing: (voor het eerste en meest voorkomende probleem)
  - Het besteknummer in het bestek aanpassen zodat het gelijk is aan het besteknummer op de website, daarna eerst het bestand opslaan en dan opnieuw het registratienummer en ontgrendelcode invoeren
  - De registratie op de website intrekken en het bestek opnieuw registreren met het besteknummer dat in het bestek is opgenomen

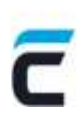

C B&S Civiel 8.6 - • • ? Start Inhoud Beeld Behee Ж H ች Verwijderen 17 B Bestek V V&G-plan 🚛 Werkbeschrijvingen Rompteksten Σ Arial ↑■ Inschrijvingsstaat 🗹 Aanwijzingen 🔲 🚺 Verkenner 👻 G C Calculatie K Keuringsplan **B** 🔎 Plakken 0,00 ę. Invoegen A Administratie Notities 2 🗞 Hernummeren Begroten Klembord Bewerken Weergave testSL.bst - bestek - • • c testSL.bst 2 | • | 1 | • | 2 | • | 3 | • | 4 | • | 5 | • | 6 | • | 7 | • | 8 | • | 9 . Een-heid Besteks-Hoofd-code Vrije gedeelte voor bestek Deficode 1 2 3 4 5 6 Omschrijving postnr 🚞 Deel 1. Algemeen Deel 2.2. Nadere beschrijving Deel 2.1. Algemene gegevens Verklaring Deel 2.2 9 STAARTPOSTEN 🚞 Deel 2.2. Nadere beschrijving Deel 3. Bepalingen EENMALIGE KOSTEN 91 Vrije gedeelte na bestek Vrije gedeelte voor inschrijvingsdocumenten 910010 000000 EUF Voorblad inschrijvingsstaat EUF 910020 000000 Inschrijvingsbiljet Bijdrageformulier 910030 000000 EUF Documenten 910040 000000 EUF 910050 000000 EUF 918870 000000 Korting EUF 918880 000000 Overige eenmalige kosten EUF 919990 000000 EUF Totaal eenmalige kosten 929990 000000 Uitvoeringskosten EUF 939990 000000 Algemene kosten EUF 949990 000000 Winst en risico EUF 96 BIJDRAGEN FUF 960010 000000 Biidrage RAW-systematiek (0.15%) E Structuur 者 Zoeken Spellingcontrole 4 🛃 🎒 🗖 🗸 RAW-Bestek - Werkbeschrijvingen 17-7-2015

Bestekken registreren met software Bakker en Spees (en Van Meijel)

Bestek geopend in de bestekschrijfsoftware,

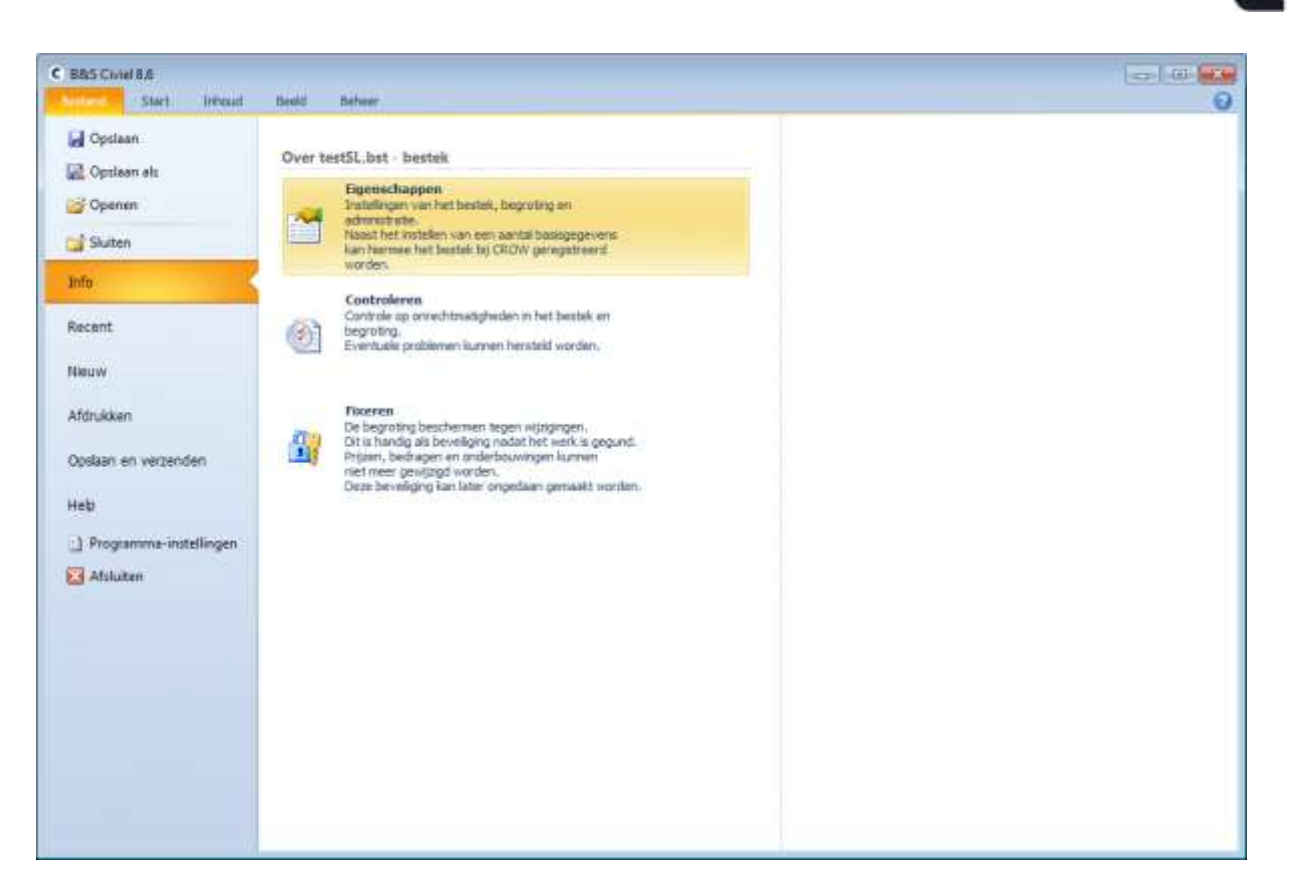

Klikken op 'bestand' en 'info'

Na klikken op 'eigenschappen' opent het volgende venster:

| Algemeen    | Samenvatting               | Registratie                     | Inschrijvers    | Calculatie    | Parameters      |          |  |
|-------------|----------------------------|---------------------------------|-----------------|---------------|-----------------|----------|--|
| Besteknum   | mer:                       |                                 |                 |               | 16, iii)        |          |  |
| Omschrijvir | ng:                        |                                 |                 |               |                 |          |  |
| Datum aan   | besteding:                 |                                 |                 |               |                 |          |  |
| Kader regis | stratie:                   | Uitgifte en bei                 | taling RAW-bije | drage door ei | gen aanbesteder | nde dien |  |
| Betalingsvo | orm:                       | Betalingsverplichting in bestek |                 |               |                 |          |  |
| OVK-numm    | er <mark>a</mark> fdrager: | ****                            |                 | 25 - 25       |                 |          |  |
| Registratie | methode:                   | ◉ Online<br>◎ Handmatig         |                 |               |                 |          |  |
| Ontgrende   | lcode:                     |                                 |                 |               |                 | 1        |  |
| Registratie | nummer:                    |                                 |                 |               |                 |          |  |
|             |                            | Registrerer                     | ר [             |               |                 |          |  |
|             |                            | ð 10                            |                 |               |                 |          |  |
|             |                            |                                 |                 | <i>r</i>      |                 |          |  |

Klik op de tab 'registreren'

Het OVK-nummer moet worden ingevuld, de \*\*\*\* geven de indruk dat het al ingevuld is, maar dat is niet het geval. Wanneer u een ovk nummer heeft wat kleiner is dan 4 cijfers dient het ovk nummer aangevuld te worden met een aantal voorloopnullen totdat een 4 cijferig nummer is bereikt.

Verder moeten het besteknummer, de omschrijving en de datum van aanbesteding worden ingevuld.

Als dit gebeurd is, op 'registreren' klikken

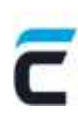

| C BAS Cove BA                                                                                                    |                                                                                                    | 0                                                      |                                             |
|----------------------------------------------------------------------------------------------------|----------------------------------------------------------------------------------------------------|--------------------------------------------------------|---------------------------------------------|
| Rater of the sector of the sector of the sec | Σ II Catala K Garage V (1) (2) (2) (2) (2) (2) (2) (2) (2) (2) (2                                                                                                    | 2 + × × ≣®                                             | 5 Anthon A Docker -<br>Consented Not report |
| Henter Beverlet                                                                                                    | Replici Vergee                                                                                                    | Letterhow.                                             | u beneften                                  |
| heref3, but - bassiss                                                                                                    |                                                                                                    | (ore the                                               |                                             |
| selfs. Just     Del 5. Algenere in voor tearais     Del 5. Algenere in geprakte     Del 5. Algenere in geprakte     Del 5. Algenere in geprakte     Del 5. Algenere in geprakte     Del 5. Algenere in geprakte     Del 5. Algenere in del 5.2     Del 5. Algenere in del 5.4     Del 5. Algenere in del 5.4     Del 5. Algenere in del 5.4     Del 5. Algenere in del 5.4     Del 5. Algenere in del 5.4     Del 5. Algenere in del 5.4     Del 5. Algenere in del 5.4     Del 5.4     Del 5.4        | Instant         Autom         Compared and Net book         D           Devid 22. More and the book         Repart and Devid parent         Devid parent         Devid parent | handhary n<br>hadaraay 1<br>1<br>1<br>1<br>1<br>1<br>1 |                                             |
|                                                                                                    | www.and                                                                                                    | N N                                                    |                                             |
|                                                                                                    | the BADRAGEN                                                                                                    |                                                        |                                             |
| Binatar Albeiter Plackgarter                                                                                                    | New P. Marthanessee                                                                                                    |                                                        | 1                                           |
|                                                                                                    | 🖬 👍 🗇 + NAN Benst - Weitbechspieger                                                                                                    | \$1.7.2815                                             |                                             |
| have level whether 0 3 have a strategy                                                                                                    |                                                                                                    |                                                        | PROPERTY IN AN ADDR. (F)                    |
| 🛞 🥝 🔛 🧑 🔞                                                                                                    | C W                                                                                                    | 22                                                     |                                             |

Het bovenstaande scherm wordt zichtbaar met de pop-up om in te loggen. Na klikken op 'ok' wordt het bestek geregistreerd en sluiten de pop-ups. NB: Hier moeten de nieuwe inloggegevens van MijnCROW worden ingegeven.

10 0 3144 210 A Zosten + AntibGe. A .... х 1 In terrighten 1 Σ 10. V 160-c В En vererger 4 GB tetterrer - (\* C Caluate Let an internet 2 + × × E<sup>(2)</sup> **Ontertital** Store -1 0 8.08 1 ig Settiteren A Adventual Spl. Income 81 ole III 43. her - h D. veneroet -In ground ref 1. Algemeen ed 2.1. Algemeene gegevens witteing Deel 3.2 hourteborg L. Eur thatwee you fet be . Deal 2.2 Nos eri lite gatratia (Ina ers Celclete Per 9 Rentality and 1-10111 191 Druckriping: 910010 Outurn airborn Kather Ingetratio 010025 lietaings ann W10038 O/K-nummer aftering U10048 010058 ill Critice 910373 0 can beaut fittees [seat. These ]are Orige U18881 0 and address manage 010093 1 . Ited h 0000000 0 h. OK Annuk 100004 10 h 949998 0 BUDRAGEN in. ..... Binetar Abeter Plackgemeter . 🖬 🎲 🗂 = 1000 Bents - Weithershipings \$27-2445 W C \*\*\*

Bij opnieuw de registratiecyclus doorlopen is de registratie zichtbaar:

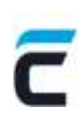

De knop 'registratie verwijderen' maakt het bestek weer 'concept' en ontgrendeld, maar wijzigt niets aan de registratie op de website, er komt hieruit geen automatisch verzoek tot intrekking

## Handmatig ontgrendelen van een bestek met Bakker en Spees software na registratie op de website.

Registratiegegevens vanaf MijnCROW ophalen

| Tent Course                                                                                                    |                                                                                                    |                                                                                                    | 1                    |                                                                                                    |
|----------------------------------------------------------------------------------------------------|----------------------------------------------------------------------------------------------------|----------------------------------------------------------------------------------------------------|----------------------|----------------------------------------------------------------------------------------------------|
| Alter of December 0                                                                                                    | Σ III · II index V (s) or<br>C Calculate<br>A Adventuate                                                                                                    | Therefore an an analysis of the second second secon | **<br>■ / ± + × × ≡® | d Andboo Andboo Contractor                                                                                                    |
| territori                                                                                                    | Tradito                                                                                                    | and the                                                                                                    | Land and the         | Amer                                                                                                    |
| serial had     top gadeele voor teetale     top gadeele voor teetale     toe 4.1. Algeveere gegrente     toe 4.2. Algeveere gegrente     toe 4.2. Algeveeere gegrene     toe 4.2. Algevee | Institution         Control         Account         Account | et bezeit<br>et bezeit<br>all Bagentunke Deschopers Calabelie Reventens<br>peerso<br>20 cm 2015<br>Ungelte en techning Kalle bestege door eigen ausbesteckning of<br>bestergenverpleiteng in bezins<br>en sonderning<br>Pres answer passen (1533)ert (+56.77) (set<br>01455)<br>Regelterres<br>04 (1502)                                                                                                    |                      | Image: Control         Image: Control           Image: Control         Image: Control           Image: Contro |
| Inclas Albeiter Plackgowich                                                                                                    |                                                                                                    | MOLN                                                                                                    |                      |                                                                                                    |
|                                                                                                    | 840                                                                                                    | faith Bentak - Werkbeschriptorgen                                                                                                    | \$1.7.005            |                                                                                                    |
| ante Lore L. Woomen D. S. Mendands marche                                                                                                    |                                                                                                    | A CONTRACTOR OF A CONTRACTOR OF A CONTRACTOR OF A CONTRACTOR OF A CONTRACTOR OF A CONTRACTOR OF A CONTRACTOR OF                                                                                                    |                      | TRACT A REAL PROPERTY OF                                                                                                    |
| a 🧉 🔛 🗛 🖬                                                                                                    | C W                                                                                                    | and the second of                                                                                                    | C. C. 32             | H + 12 R -4 4 100                                                                                                    |

Bestek openen en naar scherm 'registratie gaan'

## Bullet 'handmatig' aanklikken

De gevraagde gegevens overnemen/invullen incl. het registratienummer en de ontgrendelcode.

Dan op **OK** klikken en <u>NIET</u> op REGISTREREN!